## ACCOUNT PER USUFRUIRE DEI SERVIZI GOOGLE MESSE A DISPOSIZIONE DALL'ISTITUTO COMPRENSIVO "PATARI-RODARI" DI CATANZARO

## PASSAGGI DA EFFETTUARE PER REIMPOSTARE LA PASSWORD

Saranno inoltrate le e-mail (vostro indirizzo e-mail comunicato alla scuola nel momento dell'iscrizione).

Il messaggio sarà del tipo come sotto riportato

| ي<br>الم | The G Suite Team | La password del tuo account Google per ic patari r | 07:30 |
|----------|------------------|----------------------------------------------------|-------|
|          |                  |                                                    |       |

- 1. Aprire l'e-mail con un click
- 2. Comparirà la seguente schermata

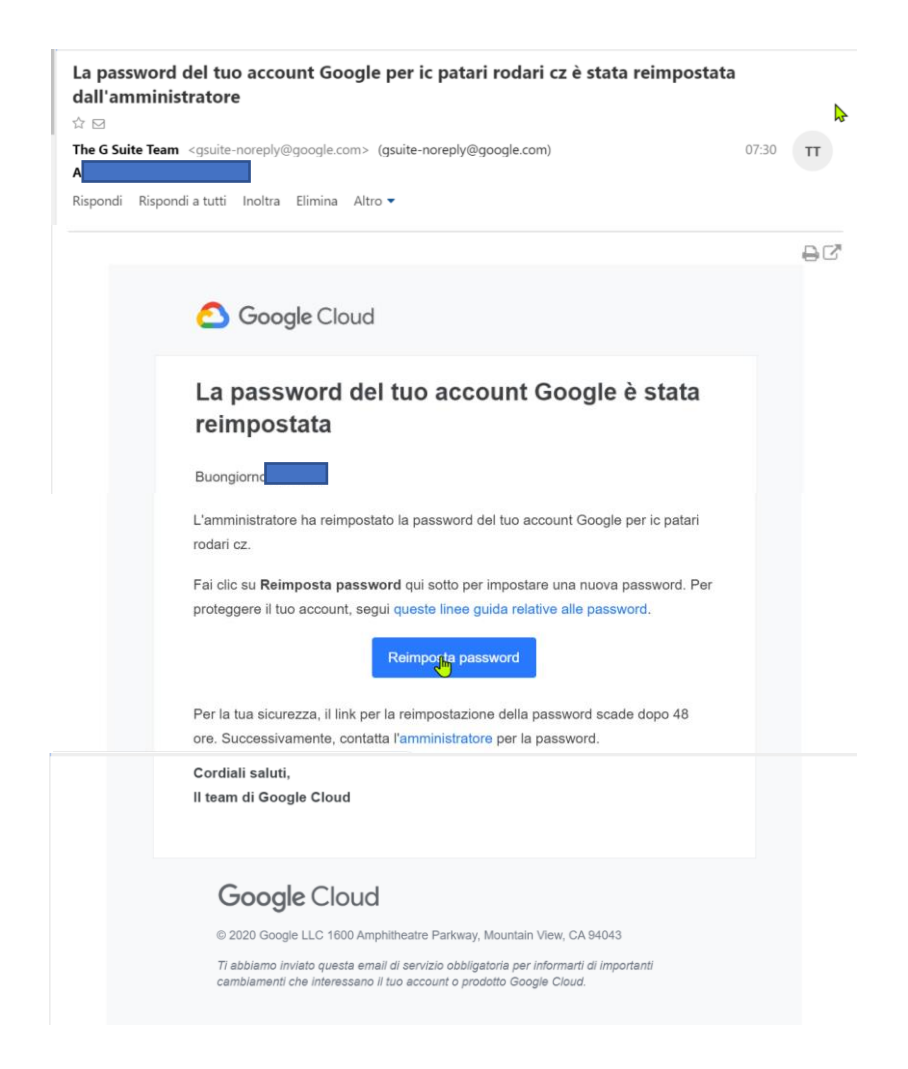

3. Click su Reimposta password

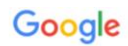

## Benvenuto nel tuo nuovo account

Benvenuto nel tuo nuovo account: alunno2-prova@icpatarirodari.edu.it. L'account è compatibile con tanti servizi Google, ma è il tuo amministratore di icpatarirodari.edu.it che decide a quali servizi puoi accedere. Per suggerimenti sull'utilizzo del tuo nuovo account, visita il Centro assistenza di Google.

Quando utilizzi servizi Google, il tuo amministratore di dominio ha accesso ai dati del tuo account alunno2-prova@icpatarirodari.edu.it, inclusi i dati memorizzati sull'account nei servizi Google. Puoi avere utleriori informazioni qui oppure leggendo le norme sulla privacy della tua organizzazione, se esistono. Puoi scegiiere di lenere un account separato per l'utilizzo personale di qualisais servizio Google, incluso il servizio email. Se hai vari Account Google, puoi gestire l'account che utilizzi con i servizi Google e passare da un account all'altro quando vuoi. Il tuo nome utente e l'immagine del profilo ti consentono di verificare di avere scelto l'account desiderato.

Se la tua organizzazione ti dà accesso ai servizi principali di G Suite, il tuo utilizzo di tali servizi è regolato dal contratto G Suite dell'organizzazione. Tutti gli altri servizi di Google attivati dall'amministratore ("Servizi aggiuntivi") sono a tua disposizione ai sensi dei Termini di servizio e delle Norme sulla privacy di Google. Alcuni Servizi aggiuntivi potrebbero essere regolati anche da termini specifici del servizio. Il tuo utilizzo dei servizi a cui Tamministratore ti autorizza ad accedere costituisce l'accettazione dei termini specifici dei servizi applicabili.

Fai clic su "Accetto" di seguito per indicare di aver compreso la descrizione del funzionamento del tuo account alunno2-prova@icpatarirodari.edu.it, nonché di accettare i Termini di servizio di Google e le Norme sulla privacy di Google,

Accetta

4. Click su Accetta

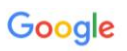

Cambia password

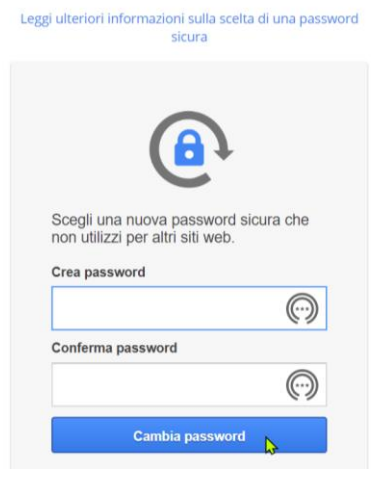

5. Inserire una password e confermarla, successivamente clic su Cambia password (Le password lunghe sono più efficaci, quindi imposta una password di almeno 8 caratteri e che non hai mai utilizzato)

| 🕒 Libero: Mail, Notizie in tempo re 🗴 🛛 🎸 (99+)Libero Mail - La | password 🖒 🗙 🛛 🐮 Scegli account                                                                                                    | × +                                                                                                    |                           |                         | - 0        | ×  |
|-----------------------------------------------------------------|----------------------------------------------------------------------------------------------------|----------------------------------------------------------------------------------------------------|---------------------------|-------------------------|------------|----|
| ← → C  admin.google.com/ac/accountchooser?cr                    | ontinue=https://admin.google.com/?pli%                                                                                                    | 3D1                                                                                                    |                           | \$ 0 J                  | N In pausa | :  |
| 🔢 App 🚯 OrizzonteScuola - L 📀 IC Patari Rodari 💆 Uffi           | cio Scolastico R 🎇 Tinkercad   Create 3                                                                                                    | 🚥 Posta elettronica Ist 🙆                                                                                              | Gestione Applicazio 🐐 bSn | nart 🔋 Scratch - Imagir | ne,        | >> |
|                                                                 | Coco<br>Coco<br>Coco | gie<br>m è riservato esclusivamente<br>possibile accedervi utilizzando<br>teriori informazioni<br>account<br>ri.edu.it |                           |                         |            |    |
| 🗧 🔎 Scrivi qui per eseguire la ricerca                          | O H                                                                                                    |                                                                                                    |                           |                         | ς          | þ  |

6. Infine comparirà il vostro account G Suite. Fate Click sulla x posta in alto a destra (come indicato nella figura)

## FINE

N.B. Tutte le altre operazioni verranno gestite in classe con gli alunni.

Amministratore G Suite Prof. Nicola Corea